不要なデータを削除する際は、誤って重要なデータを削除しないよう、USB メモリ等にバ ックアップを行い、バックアップが問題なく行われたのを確認してからデータを削除する ようにお願いします。

1) Office 365 ウェブサイトにアクセスし、「サインイン」をクリックします。

Office 365 ウェブサイト https://www.office.com/

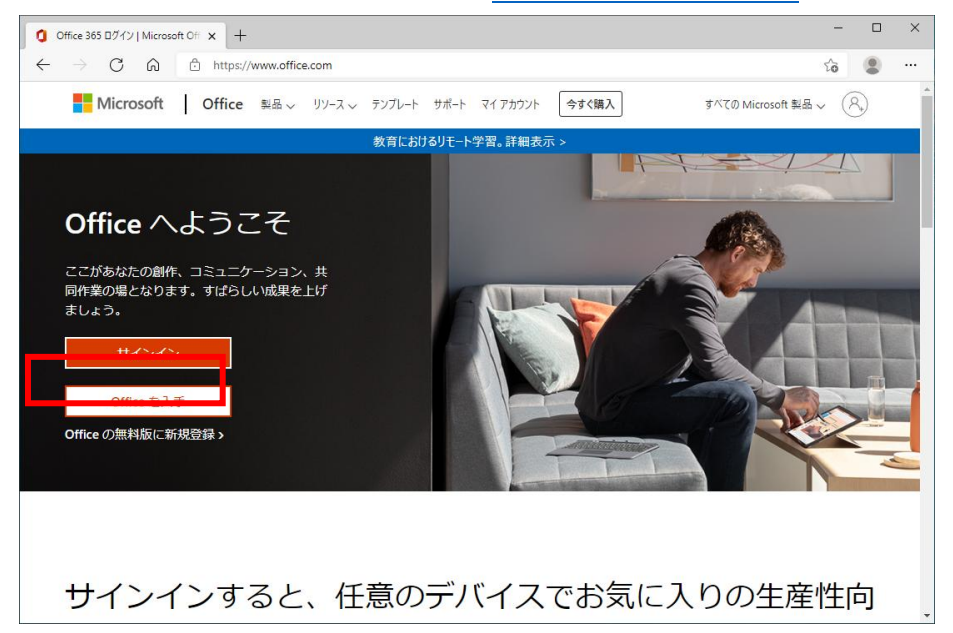

2)サインイン画面が表示されるので、富山大学 Microsoft アカウントを入力し、「次へ」 をクリックします。

| 7カウントにサインイン × +                    |                                                                                            | -       |            | × |
|------------------------------------|--------------------------------------------------------------------------------------------|---------|------------|---|
| ← → C ⋒ <sup>®</sup> https://login | nmicrosoftonline.com/common/oauth2/authorize?client_id=4345a7b9-9a63-4910-a426-35363201d50 | έō      | ٩          |   |
|                                    | Microsoft<br>サインノイン<br>メール、電話、Skype<br>7カントをお持ちではない場合、作成できます。                              |         |            |   |
|                                    | 77かントにアクセスを含ない場合                                                                           |         |            |   |
|                                    | 利用規約 フ                                                                                     | 151/(シー | - Ł Cookie |   |

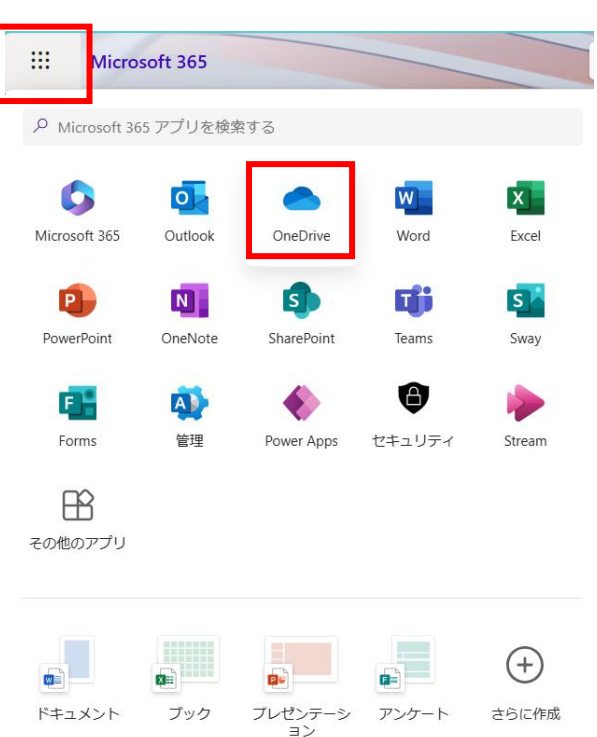

3)サインイン後、左上の「アプリ起動ツール」から「OneDrive」を選択します。

4) このフォルダが OneDrive のフォルダになります。
 <u>う、USB メモリ等にバックアップを行い、バックアップが問題なく行われたのを確認</u>
 してから不要なデータを削除してください。

| OneDrive    |                            |
|-------------|----------------------------|
| + 新規追加      | マイファイル                     |
|             | 凸 名前 ∨                     |
| ふ ホーム       | デスクトップ                     |
| マイファイル      |                            |
| 89 共有       | ドキュメント                     |
| ☆ お気に入り     | 画像                         |
| 前 ごみ箱       | Microsoft Teams チャット ファイル  |
| ファイルの参照方法   |                            |
| 8 ユーザー      | Microsoft Teams Chat Files |
| III 会議      | レコーディング                    |
| 🛛 メディア (新規) | ふ付ファイル                     |
| ウイック アクセス   | ت الم                      |
|             |                            |

2 / 5

| · OneDrive                         | ▶ 検索                    |                      |     | e 🐵 ? A        |
|------------------------------------|-------------------------|----------------------|-----|----------------|
| + 新規追加                             | あなたへのおすすめ               |                      |     |                |
|                                    | x test_info             |                      |     |                |
| ▲ 本一ム                              | ⊘ あなたがこれを編集しました         |                      |     |                |
| 🗅 マイファイル                           | 金                       |                      |     |                |
| 89 共有                              |                         |                      |     |                |
| ☆ お気に入り                            | 開く                      |                      |     |                |
| 前 ごみ箱                              |                         |                      |     |                |
| ファイルの参照方法                          | 最近 (すべて) 🛯 Word 🖪 Excel | 😢 PowerPoint 🔒 PDF 🚍 | その他 | 名前またはユーザーでフィル  |
| ⊖ ユーザー                             | 名前                      | 開いた日                 | 所有者 | アクティビティ        |
| 🗊 会議                               | test info               |                      |     | <b>A</b>       |
| スディア                               | TEST_INFO               | 16:36 (金)            |     | あなたがこれを編集しました。 |
| クイック アクセス                          |                         |                      |     |                |
| TEST_INFO                          |                         |                      |     |                |
| <u>その他の場所</u>                      |                         |                      |     |                |
| ストレージ                              |                         |                      |     |                |
| <u>&lt; 0.1 GB</u> /1 TB 使用済み (1%) |                         |                      |     |                |

5) 左ペインの一番下に使用ストレージが簡易表示されています。

6) ストレージの詳細を確認する場合は右上の歯車マークから設定画面を表示します。 設定画面から「OneDrive の設定」を選択します。

| ::: OneDrive                       | ▶ 検索                                    |                | e<br>6                           | ۵        | ?             | 8         |
|------------------------------------|-----------------------------------------|----------------|----------------------------------|----------|---------------|-----------|
| + 新規追加                             | あなたへのおすすめ                               |                | 設定                               |          |               | ×         |
|                                    | 🔀 test_info                             |                | OneDrive                         |          |               |           |
| 🏚 ホーム                              |                                         |                | OneDrive の設定<br>OneDrive を復几 9 る |          |               |           |
| 白 マイファイル                           | 金                                       |                | OneDrive アプリの入手                  |          |               |           |
| es 共有                              |                                         |                | この OneDrive を同期する                | 5        |               |           |
| ☆ お気に入り                            |                                         |                |                                  |          |               |           |
| ⑪ ごみ箱                              |                                         |                | <b>₹</b> -₹                      |          |               |           |
| ファイルの参照方法                          | 最近 (すべて) 🔄 Word (Marcel) (19) PowerPoin | nt 📴 PDF 😑 その他 |                                  |          |               |           |
| 8 ユーザー                             | 名前                                      | 開いた日所有者        | a fa                             | Series . |               | •         |
| ☞ 会議                               | test_info                               | 16:36 (全)      |                                  |          |               |           |
| 🛛 メディア                             | TEST_INFO                               | 10.50 (112)    |                                  |          |               |           |
| クイック アクセス                          |                                         |                | 言語とタイム ゾーン                       |          |               |           |
| TEST_INFO                          |                                         |                | お使いの言語を変更して                      | ください     | $\rightarrow$ |           |
| <u>その他の場所</u>                      |                                         |                |                                  |          |               |           |
| ストレージ                              |                                         |                | ダーク モード                          |          |               | $\supset$ |
| <u>&lt; 0.1 GB</u> /1 TB 使用済み (1%) |                                         |                | パマワード                            |          |               |           |

## 7) 左ペインから「その他の設定」を選択します。

| ::: OneDrive                             | 検索                                                                                                    | e 🐵 ?                                                                                                    | 8 |
|------------------------------------------|----------------------------------------------------------------------------------------------------|----------------------------------------------------------------------------------------------------|---|
|                                          | 通知の設定                                                                                                    |                                                                                                    |   |
| <ul> <li>通知</li> <li>途 その他の設定</li> </ul> | <ul> <li>見逃した共有メールのリマインダー</li> <li>OneDrive で多数のファイルが1度に削除されたことを検出したときに通知をメールで送信する</li> <li>他の人が自分のコメントに返信したときにメールで通知する</li> <li>自分のドキュメントに他のユーザーがコメントを追加したときにメールで通知</li> <li>送信した共有メール内のリンクがクリックされたときにメールで通知する</li> <li>他のユーザーがファイル リクエストにファイルをアップロードしたときのメール通知</li> <li>1日に1回送信されたすべての Loop アプリの通知メール ダイジェスト</li> </ul> | <ul> <li>1.2</li> <li>1.2</li></ul> |   |
| OneDrive アプリの入手<br>従来の OneDrive に戻す      |                                                                                                    |                                                                                                    |   |

## 8)機能とストレージにある「ストレージの測定基準」を選択します。

| III OneDrive |                 | . ● 根索 |  | 8 © ? A |
|--------------|-----------------|--------|--|---------|
|              | その他の設定          |        |  |         |
| 白通知          | アクセス許可の管理       |        |  |         |
| 🔋 その他の設定     | サイト コレクションの管理者  |        |  |         |
|              | ゲストの有効期限を管理     |        |  |         |
|              | 共有レポートの実行       |        |  |         |
|              |                 |        |  |         |
|              | 地域と言語           |        |  |         |
|              | 地域の設定           |        |  |         |
|              | <b>周語段走</b>     |        |  |         |
|              |                 |        |  |         |
|              | 機能とストレージ        |        |  |         |
|              | サイトコレクションの機能    |        |  |         |
|              | ストレージの測定基準      |        |  |         |
|              |                 |        |  |         |
|              | お探しのものが見つからない場合 |        |  |         |
|              | 古いサイトの資本ページに戻る  |        |  |         |
|              |                 |        |  |         |
|              |                 |        |  |         |
|              | 診断情報            |        |  |         |

9) 現在のストレージの利用状況が確認出来ます。

| すべての映素 ▼ ♪ プロファイル | サイトの設定・調            | 記憶域メトリックス        | ζ ο     |             | 5                                     |
|-------------------|---------------------|------------------|---------|-------------|---------------------------------------|
| ユーザー              | 🛛 🔤 サイト コレクション      |                  |         |             | 1024.00 GB 포함 (1024.00 GB 中)          |
| アプリ<br>/ リンクの編集   | 程現 名町<br>目 blog xsl | 合計サイズ↓<br>5.5 KB | 親の割合    | サイト クォータの割合 | (ページ1/1)<br>最終更新日時<br>2024/10/2011-08 |
|                   | default.aspx        | 5.2 KB           | 使用できません | 0.00%       | 2024/10/20 1:08                       |
|                   | 📕 บ-ระน             | 3.6 KB           | 使用できません | 0.00%       | 2024/11/22 16:26                      |
|                   |                     | 2.4 KB           | 使用できません | 0.00%       | 2024/10/20 1:08                       |
|                   | private             | < 1 KB           | 使用できません | 0.00%       | 2024/10/20 1:08                       |
|                   | _cts                | < 1 KB           | 使用できません | 0.00%       | 2024/10/20 1:08                       |
|                   | vti_pvt             | < 1 KB           | 使用できません | 0.00%       | 2024/10/20 1:08                       |
|                   | Lists               | < 1 KB           | 使用できません | 0.00%       | 2024/10/20 1:08                       |
|                   | images              | < 1 KB           | 使用できません | 0.00%       | 2024/10/20 1:08                       |
|                   | catalogs            | < 1 KB           | 使用できません | 0.00%       | 2024/10/20 1:08                       |
|                   |                     |                  |         |             | (ページ 1 / 1)                           |

表の個は更新に数分かかる場合があり、こみ箱にコンテンツが含まれていません。右上に表示されている空き容量が予想よりも少ない場合は、ごみ箱を空にします。